# **Reassign Pre-Award to Contract Number in JAM** 'COR Appointments Where PIEE Homepage JAM Module My Appointments I am the CO' The Contracting Officer (CO) or Contract Specialist (CS) have access to perform the Reassign Process. However, the CS **JAM Roles** cannot sign the Designation Letter. PIEE Portal > Login as CO or CS > JAM > My Appointments > Search for COR Appointments Where I am the CO/CS > Navigation Hyperlink for the Appropriate Pre-Award Number Log into PIEE. Sign in as a CO or CS and then select the **JAM** (Joint Appointment Module). NOTE: This guide shows the process for a CO. Operational Support Reassigning **Pre-Award** Joint Appointment Module Purpose Code Management Other ·

When the JAM home page displays, click on the **My Appointments** drop-down at the top of the page and select '**Search** for COR Appointments where I am the CO'.

| loint Appointment Module Create Appointment - Search                                             | My Appointments - COR Information COR Lookup Contract Surveillance - My Training Warrants - Exit User                                                                                                    |
|--------------------------------------------------------------------------------------------------|----------------------------------------------------------------------------------------------------|
| SPM/JAM Documents                                                                                | Search for GPC appointments that require my action<br>Search for GPC appointments where I am designated as the Appointee                                                                                                    |
| 20MB SIZE TEST     COR document     CORT Tool User Guide     cort admin doc upload test     test | Search for GPC appointments where I am designated as the Delegating/Appointing Signatory<br>Search for GPC appointments where I am designated as the Appointee or Delegating/Appointing Signatory<br>Search for COR appointments where my signature is required<br>Search for COR appointments where my approval is required<br>Search for COR appointments where I can request termination<br>Search for COR appointments where I am the COR |
| System Messages                                                                                  | Search for COR appointments where I am the CO<br>Search for COR appointments where I am the CO                                                                                                    |
| Please start by selecting an option from the menu above.                                         |                                                                                                    |

Click on the **hyperlink** for the appropriate Pre-Award Number

| bint Appointment M  | Iodule Create A          | ppointment <del>-</del> | Search Appointments -              | My Appointments -      | COR Information    | COR Lookup                      | Contract | Surveillance -           | My | Training Warrants+            | Exit                           |                     | User                     |      |
|---------------------|--------------------------|-------------------------|------------------------------------|------------------------|--------------------|---------------------------------|----------|--------------------------|----|-------------------------------|--------------------------------|---------------------|--------------------------|------|
| My Appointments - V | Where I am the CO        |                         |                                    |                        |                    |                                 |          |                          |    |                               |                                |                     |                          |      |
| Display 10 V        | items                    |                         |                                    | +                      |                    |                                 |          |                          |    |                               |                                | Filter:             |                          |      |
| COR Name 1          | COR Home<br>DoDAAC       | COR<br>Type ⊥†          | Nomination /<br>Appointment Status | Pre Award<br>Number ⊔† | Contract<br>Number | Delivery / Task<br>Order Number | ↓î       | Contract<br>Officer Name | 11 | Contract<br>Specialist Name 1 | Supervisor /<br>Commander Name | Last Action<br>Date | Issuing Office<br>DoDAAC | ↓↑   |
| Govt, Cora          | S0512A                   | Primary                 | Inactive COR                       |                        | FA442806C9999      | 0002                            |          |                          |    | mkgovcortco, mk               |                                | 2021/01/20          | N00024                   |      |
| Castle, Cory        | S0512A                   | Primary                 | Active COR                         | N0002415C4442          | N0002415C4442      |                                 |          |                          |    | Govt, Cora                    |                                | 2021/04/21          | N00024                   |      |
| Govt, Cora          | S0512A                   |                         | Pending PCO Review                 | FA4452-19-K-AU15       |                    |                                 |          |                          |    | Leung, Cora                   |                                | 2020/04/27          | N00024                   |      |
| Govt, Cora          | S0512A                   |                         | Pending Supervisor Review          |                        | N0002409C2116      |                                 |          |                          |    | Leung, Cora                   |                                | 2020/09/16          | N00024                   |      |
| Showing 21 to 24 of | f 24 items               |                         |                                    |                        |                    |                                 |          |                          |    |                               |                                | Previous            | 1 2 <u>3</u> N           | Next |
|                     |                          |                         |                                    |                        |                    |                                 |          |                          |    |                               |                                |                     |                          |      |
| Export (CSV)        | <ol> <li>Help</li> </ol> |                         |                                    |                        |                    |                                 |          |                          |    |                               |                                |                     |                          |      |
|                     |                          |                         |                                    |                        |                    |                                 |          |                          |    |                               |                                |                     |                          |      |
|                     |                          |                         |                                    |                        |                    |                                 |          |                          |    |                               |                                |                     |                          |      |

Click on the **Contracting Information** section to expand the information.

| C | COR Appointment - Active COR  | + Expand All - Collapse |
|---|-------------------------------|-------------------------|
|   | + Contracting Information     | Ө нер                   |
| Ī | Contractor Information        | Ө нер                   |
|   | + Period of Performance for N | Onitoring               |

Click the '**Reassignment of the PreAward Contract**' button.

| Contract Type       Issuing Office       Level 2 - Issuing Agency         Contract Type       So512A       DEFENSE CONTRACT MANAGEMENT AGE         Pre Award Type       Pre Award Number       123456789 | Contract Type       Issuing Office       Level 2 - Issuing         Select -       S0512A       DEFENSE CON         Pre Award Type       Pre Award Number       123456789 |                                                                                                    |
|----------------------------------------------------------------------------------------------------|----------------------------------------------------------------------------------------------------|----------------------------------------------------------------------------------------------------|
| Contract Type       Issuing Office       Level 2 - Issuing Agency         - Select -       S0512A       DEFENSE CONTRACT MANAGEMENT AGE         Pre Award Type       Pre Award Number       123456789    | Contract Type     Issuing Office     Level 2 - Issuing       - Select -     S0512A     DEFENSE COI       Pre Award Type     Pre Award Number     123456789               |                                                                                                    |
| Pre Award Type     Pre Award Number       Purchase Request Number     123456789                                                                                                    | Pre Award Type     Pre Award Number       Purchase Request Number     123456789                                                                                          | Igency                                                                                                    |
| Pulchase Request Number 123456/89                                                                                                    | Purchase Request Number V 123456789                                                                                                    |                                                                                                    |
|                                                                                                    | and the second second second second second second second second second second second second second second second                                                         | and a second second second second second second second second second second second second second second second |

Enter the Issuing Office DoDAAC, the Contract Number, and the Delivery/Task Order Number.

| OR Nomination - Pending PCO Review                                        | + Expand All - Collapse Al |
|---------------------------------------------------------------------------|----------------------------|
| Contracting Information - Reassignment of the PreAward Contract 123456789 |                            |
| Issuing Office                                                            |                            |
| S0512A                                                                    |                            |
| Contract Number *                                                         |                            |
| Delivery/Task Order Number                                                |                            |
|                                                                           |                            |
|                                                                           |                            |
| Ø Cancel C Reassign                                                       |                            |
|                                                                           |                            |

When the required information is entered, click the **Reassign** Button.

| ssuing Office              |  |
|----------------------------|--|
| S0512A                     |  |
| Contract Number *          |  |
| N0042100D0173              |  |
| Delivery/Task Order Number |  |
| ET2740                     |  |
|                            |  |

Fill in all required information.

NOTE: Required data is marked with an \*.

| COR Nomination - Pending PCO Review                                                                                                    | _                                  |                                                    |                                                                                                    | + Expand All - Collapse All |
|----------------------------------------------------------------------------------------------------|------------------------------------|----------------------------------------------------|----------------------------------------------------------------------------------------------------|-----------------------------|
| Contracting Information     Reassignment of the PreAward Contract 1234                                                                        | 56789                              | Note: The<br>submissior<br>Designatio<br>Pre-Award | Reassignment button will remain until the<br>n. After reassignment is submitted and the<br>n Letter is created, the CO cannot reassign th<br>again. | 0 Help                      |
| Contract Number                                                                                                    | Delivery/Task Order Number         |                                                    |                                                                                                    |                             |
| F0300019W0909                                                                                                    | ET2740                             |                                                    |                                                                                                    |                             |
| Contract Type *                                                                                                    | Issuing Office                     |                                                    | Level 2 - Issuing Agency                                                                                                    |                             |
| - Select -                                                                                                    | S0512A                             |                                                    | DEFENSE CONTRACT MANAGEMENT AGEN                                                                                                    |                             |
| - Select -<br>DoD Contract (FAR)<br>DoD Contract (Non-FAR)<br>Non-DoD Contract (FAR)<br>Non-DoD Contract (Non-FAR)<br>Uniform PIID (FAR 4.16) | Pre Award Number                   | act                                                | Note: There are several drop-<br>down boxes on the form.                                                                                            |                             |
| - Select -                                                                                                    | 0                                  |                                                    |                                                                                                    |                             |
| Type of COR *                                                                                                    | COR Training Type *                |                                                    | Contingency Environment *                                                                                                    |                             |
| - Select -                                                                                                    | - Select -                         | ~                                                  | - Select -                                                                                                    |                             |
| Is this a cost reimbursement type contract? *                                                                                                 | Is the COR required to view the co | ost vouchers?                                      |                                                                                                    |                             |
| - Select -                                                                                                    | - Select -                         | ~                                                  |                                                                                                    |                             |
| Contracting Officer (Last, First)                                                                                                    | Contracting Officer Phone          |                                                    | Contracting Officer Email                                                                                                    |                             |
| Haviland, Olivia 🗸                                                                                                    | 44444444                           |                                                    | midnightsky097+tpspmco@gmail.com                                                                                                    |                             |
| Contract Specialist (Last, First) *                                                                                                    | Contract Specialist Phone          |                                                    | Contracting Specialist Email                                                                                                    |                             |
| Howard, Leslie 🗸                                                                                                    | 9999999999                         |                                                    | midnightsky097+tpspmcs@gmail.com                                                                                                    |                             |
| Quality Assurance POC (Last, First)                                                                                                    | Quality Assurance POC Phone        |                                                    | Quality Assurance POC Email                                                                                                    |                             |
| Reeves, George                                                                                                    | 44444444                           |                                                    | midnightsky097+tpspmqapoc@gmail.com                                                                                                    |                             |
| Administrative Contracting Officer (Last First)                                                                                               | Administrative Contracting Office  | r Phone                                            | Administrative Contracting Officer Email                                                                                                    |                             |
| - Select -                                                                                                    |                                    |                                                    |                                                                                                    |                             |
| Additional Signatory                                                                                                    | First Name                         |                                                    | Last Name Work Email Adda                                                                                                    | ress                        |
| - Select -                                                                                                    |                                    |                                                    |                                                                                                    |                             |
|                                                                                                    |                                    |                                                    |                                                                                                    |                             |
|                                                                                                    |                                    |                                                    |                                                                                                    |                             |

1 Note: The Reassignment button will remain until the submission. After reassignment is submitted and the Designation Letter is created, the CO cannot reassign the Pre-Award again.

2 Note: There are several drop-down boxes on the form.

# A drop-down menu is available for CO, CS, Quality Assurance POC, and Administrative Contracting Officer.

| - Contracting Information                        |   |                                                |   |                                          |                    | 3 Help |
|--------------------------------------------------|---|------------------------------------------------|---|------------------------------------------|--------------------|--------|
| Contract Number                                  |   | Delivery/Task Order Number                     |   |                                          |                    |        |
| FA3030130710                                     |   | FA3030130710                                   |   |                                          |                    |        |
| Contract Type                                    |   | Issuing Office *                               |   | Level 2 - Issuing Agency                 |                    |        |
| DoD Contract (Non-FAR)                           | ~ | FA3030                                         |   | DEPT OF THE AIR FORCE                    |                    |        |
| Pre Award Type                                   |   | Pre Award Number                               |   |                                          |                    |        |
| - Select -                                       | ~ | 5896320710                                     |   |                                          |                    |        |
| Projected Number of CORs on Contract *           |   | Actual Number of CORs on Contract              |   |                                          |                    |        |
| - Select -                                       | ~ | 1                                              |   |                                          |                    |        |
| Type of <u>COR</u> *                             |   | COR Training Type *                            |   | Contingency Environment *                |                    |        |
| N/A                                              | ~ | В                                              | ~ | No                                       |                    |        |
| Is this a cost reimbursement type contract? *    |   | Is the COR required to view the cost vouchers? |   |                                          |                    |        |
| No                                               | ~ | No                                             | ~ |                                          |                    |        |
| Contracting Officer (Last, First) *              |   | Contracting Officer Phone                      |   | Contracting Officer Email                |                    |        |
| fuller, Kathryn                                  | ~ | test                                           |   | wawf-test@caci.com                       |                    |        |
| Contract Specialist (Last, First) *              |   | Contract Specialist Phone                      |   | Contracting Specialist Email             |                    |        |
| fuller, Kathryn                                  | ~ | test                                           |   | wawf-test@caci.com                       |                    |        |
| Quality Assurance POC (Last, First)              |   | Quality Assurance Phone                        |   | Quality Assurance Email                  |                    |        |
| - Select -                                       | ~ |                                                |   |                                          |                    |        |
| Administrative Contracting Officer (Last, First) |   | Administrative Contracting Officer Phone       |   | Administrative Contracting Officer Email |                    |        |
| - Select -                                       | ~ |                                                |   |                                          |                    |        |
| Additional Signatory                             |   | First Name                                     |   | Last Name                                | Work Email Address |        |
| No                                               | ~ |                                                |   |                                          |                    |        |
|                                                  |   |                                                |   |                                          |                    |        |
| <b>±</b> Save Ø Cancel                           |   |                                                |   |                                          |                    |        |
|                                                  |   |                                                |   |                                          |                    |        |
|                                                  |   |                                                |   |                                          |                    |        |
|                                                  |   |                                                |   |                                          |                    |        |
|                                                  |   |                                                |   |                                          |                    |        |
|                                                  |   |                                                |   |                                          |                    |        |
|                                                  |   |                                                |   |                                          |                    |        |
|                                                  |   |                                                |   |                                          |                    |        |

The CO will also need to enter the **Period of Performance Monitoring** dates and **Contract Place of Performance**.

| eriod of Performance for Monitoring<br>ate *          | Start |       | eriod of Per | formance for | Monitoring End Date    |      |          |                  |                 |                 |        |        |
|-------------------------------------------------------|-------|-------|--------------|--------------|------------------------|------|----------|------------------|-----------------|-----------------|--------|--------|
| Contract Place of Performance                         |       |       |              |              |                        |      |          |                  |                 |                 |        | 8 Help |
| Country                                               | City  | State | Zip Code     | NIA Event    | Forward Operating Base | Unit | Sub Unit | U.S. Contractors | Local Nationals | Other Nationals | Ac     | tion   |
| UNITED STATES OF AMERICA (THE                         |       |       |              |              |                        |      |          | 0                | 0               | 0               | 🖌 Edit | Delete |
| <ul> <li>Add Contract Place of Performance</li> </ul> | e     |       |              |              |                        |      |          |                  |                 |                 |        |        |
| + QA Surveillance Plan / Waiver                       |       |       |              |              |                        |      |          |                  |                 |                 |        | 0 Help |

Enter the **QA Surveillance Plan/Waiver** information.

| Denvery order        | Туре                 | Document    | Description               | Service Type | Reporting Interva                                    | Remarks                                                                                  | Plan Date  | Ac             | tion                                                                                                    |  |
|----------------------|----------------------|-------------|---------------------------|--------------|------------------------------------------------------|------------------------------------------------------------------------------------------|------------|----------------|----------------------------------------------------------------------------------------------------|--|
|                      | PLAN                 | test.PDF    |                           |              |                                                      |                                                                                          | 2020/05/19 | 💿 View 🖍       | Edit 🛱 Delete                                                                                                    |  |
| + Add QASP           |                      |             |                           |              |                                                      |                                                                                          |            |                |                                                                                                    |  |
| Delivery Order       |                      | Туре        | Document                  | Descrip      | otion Wai                                            | ver Date                                                                                 | Draft In   | dicator        | Action                                                                                                    |  |
|                      |                      |             |                           | No QA        | SP Waivers found.                                    |                                                                                          |            |                |                                                                                                    |  |
| Hattie<br>DEROS Date |                      |             | McDaniel<br>OGE 450 Filer |              |                                                      | 77                                                                                       |            | midnightsky097 | ess<br>+tpspmcor@gma                                                                                             |  |
| Agency Experien      | ce                   |             | No<br>COR Competer        | ncies        | <ul> <li>Note</li> <li>pre-</li> <li>Info</li> </ul> | Note: COR Information section is<br>pre-populated from the COR<br>Information tab in JAM |            |                |                                                                                                    |  |
| Between 6 to 12      | 2 months<br>ence Con | ►<br>nments | В                         |              | ·                                                    |                                                                                          |            |                |                                                                                                    |  |
| test                 |                      |             |                           |              | denotes, dellars                                     |                                                                                          |            |                | and the second second second second second second second second second second second second second second second |  |

The CO verifies that COR Training and Supervisor information is current.

| st Name                                                                                   | Last Nam                                                 | le .                                                             |                        | Work Phone Number                                                                       | -                                         | Werk E  | mail Addre      | 55                                   |        |
|-------------------------------------------------------------------------------------------|----------------------------------------------------------|------------------------------------------------------------------|------------------------|-----------------------------------------------------------------------------------------|-------------------------------------------|---------|-----------------|--------------------------------------|--------|
|                                                                                           |                                                          |                                                                  |                        | generation and a series                                                                 |                                           |         |                 |                                      |        |
| D Training                                                                                |                                                          |                                                                  |                        |                                                                                         |                                           |         |                 |                                      |        |
| raining Course                                                                            |                                                          | Completion<br>Date                                               | Training<br>Level      | g<br>Certificate                                                                        | Equivalency?                              | Hours   | Provider        | Source                               | Action |
| AU CENI 003 Ethio                                                                         | cs training or Agency Equiv                              | 2021/01/04                                                       | ABC                    | CCO.pdf                                                                                 | No                                        | 0       |                 | MANUAL                               | View   |
| AU COR 222, DA<br>OR Course or Equ                                                        | U CLC 222 COR on-line training, ALM<br>uivalent          | C-CL 2021/01/04                                                  | ABC                    | COR rejects.docx                                                                        | No                                        | 0       |                 | MANUAL                               | View   |
| AU DOD 002, DO                                                                            | D 0020, Combatting Human Trafficking<br>ofessionals      | g for 2021/01/04                                                 | ABC                    | CO and CS workflow.jpg                                                                  | No                                        | 0       |                 | MANUAL                               | View   |
| AU CLC 106 COF                                                                            | R with a Mission Focus                                   | 2021/01/04                                                       | А                      | Addendum process draft<br>2.docx                                                        | No                                        | 0       |                 | MANUAL                               | View   |
|                                                                                           |                                                          |                                                                  |                        |                                                                                         |                                           |         |                 |                                      |        |
| aining Waiver                                                                             |                                                          |                                                                  |                        |                                                                                         |                                           |         |                 |                                      |        |
| aining Waiver<br>No                                                                       | ~                                                        |                                                                  |                        |                                                                                         |                                           |         |                 |                                      |        |
| iining Waiver<br>No                                                                       | ~                                                        |                                                                  |                        |                                                                                         |                                           |         | ]               |                                      |        |
| iining Waiver<br>No<br>- Supervisor / Co                                                  | ►<br>ommander Information                                | •                                                                |                        |                                                                                         |                                           |         |                 |                                      | Help   |
| nining Waiver<br>No<br>– Supervisor / Co<br>irst Name                                     | Commander Information                                    | Vork Phone Number                                                | W                      | ork Email Address                                                                       | Superviso                                 | or Type | Ef              | fective Date                         | 8 Help |
| nining Waiver<br>No<br>Supervisor / Co<br>irst Name                                       | ommander Information                                     | Nork Phone Number                                                | 777777 mi              | ork Email Address<br>dnightsky097+supervisor@gmail.c                                    | Supervise<br>com Alternate                | or Type | <b>Ef</b><br>20 | fective Date<br>21/08/27             | Help   |
| ining Waiver<br>No<br>Supervisor / Co<br>irst Name<br>lary<br>tharles                     | ommander Information   Last Name   Charming   Winchester | Nork Phone Number           777777777777777777777777777777777777 | 777777 mi<br>555555 mi | ork Email Address<br>dnightsky097+supervisor@gmail.c<br>dnightsky097+winchester@gmail.  | Superviso<br>com Alternate<br>com Primary | or Type | Ef<br>20<br>20  | fective Date<br>21/08/27<br>21/08/27 | Help   |
| ining Waiver<br>No<br>Supervisor / Co<br>irst Name<br>lary<br>charles<br>pervisor History | ommander Information  Last Name Charming Winchester      | Nork Phone Number                                                | 777777 mi<br>555555 mi | ork Email Address<br>dnightsky097+supervisor@gmail.c<br>dnightsky097+winchester@gmail.c | Superviso<br>com Alternate<br>com Primary | or Type | Ef<br>20<br>20  | fective Date<br>21/08/27<br>21/08/27 | Help   |

#### Click the 'Certify All' button after reviewing the List of Certifications.

| Certifications                                                                         | • c                                                                                   | ertify All |
|----------------------------------------------------------------------------------------|---------------------------------------------------------------------------------------|------------|
| I have reviewed the CORs courses and confirmed that all of the required courses for    | for the type of contract selected has been completed by the COR.                      | _          |
| I have reviewed the COR's courses and confirmed that a valid "Contracting Officer      | Representative" course has been completed by the COR.                                 |            |
| RON PCO CERT EFFECTIVE 160113 1643                                                     |                                                                                       |            |
| I will ensure that the COR completes the required COR Report and uploads it in this    | is Tool. I will then review the COR Report and approve or reject it in the CORT Tool. |            |
| I will upload the Annual COR File Inspection Checklist in this system at the end of t  | the anniversary month of appointment each year.                                       |            |
| I have prepared and signed an appointment/designation letter, and had the COR si       | ign the appointment/designation letter and am uploading the letter in this CORT Tool. |            |
| I will perform a yearly administrative review of the COR's files in the anniversary me | onth of appointment using the Annual COR File Inspection Checklist.                   |            |
| testing marvin                                                                         |                                                                                       |            |
| Comments                                                                               |                                                                                       |            |
|                                                                                        |                                                                                       |            |
| Date Certified                                                                         |                                                                                       |            |
|                                                                                        |                                                                                       |            |

In the Designation Letter section, click the 'Add Designation Letter' button to fill out and add the Designation Letter.

| o or a realing | Designation Letter                              | Designation D           | Date                 | Draft Indicator          | Action |
|----------------|-------------------------------------------------|-------------------------|----------------------|--------------------------|--------|
|                |                                                 | No Appointment / Design | nation Letter found. |                          |        |
| + Add Designa  | tion Letter                                     |                         |                      |                          |        |
|                |                                                 |                         |                      |                          |        |
| - Workflow His | ton                                             |                         |                      |                          | 😫 Help |
| - worknow this | lory                                            |                         |                      |                          |        |
| Date           | Action                                          |                         | Action By            | Status                   |        |
| 2020/05/19     | Submitted by Contracting Officer Representation | ative                   | McDaniel, Hattie     | Pending Supervisor Revie | ew     |
| 2020/05/19     | Approved by Supervisor / Commander              |                         | Hook, Emma           | Pending PCO Review       |        |
|                |                                                 |                         | ,<br>                |                          |        |
|                |                                                 |                         |                      |                          |        |
| Back 🕑 A       | Approve 🖉 Reject 🛨 Save 🖉 Ca                    | ncel 🚯 Help             |                      |                          |        |

## Once the required information is added to the Designation Letter form, click '**Add**' button.

| Add Designation Letter                                    |                                                         |                                                                                                    |
|-----------------------------------------------------------|---------------------------------------------------------|----------------------------------------------------------------------------------------------------|
| Agency Name *                                             | Agency Address *                                        | Effective Date                                                                                                    |
| Agency Name                                               | 50 North Laura                                          | 2021/09/01                                                                                                    |
| MEMORANDUM FO                                             | R: Hattie McDaniel                                      |                                                                                                    |
| SUBJECT: Designation                                      | on of Contracting Officer's                             | Representative                                                                                                    |
| Reference: (a) FAR 1                                      | .602-2, (b) DFARS Part 20                               | 01.602-2, (c) DoDI 5000.72 , (d) Other                                                                                           |
|                                                           |                                                         |                                                                                                    |
| 1. Pursuant to the authori<br>administration of the follo | ty of FAR 1.602.2, Hattie McDan<br>wing contract/order: | iel, Correctional Institution Administration, you are designated as the Primary Contracting Officer Representative (COR) for the |
| 2. Contract/Order:                                        |                                                         |                                                                                                    |
| Contract Number: F0300                                    | 019W0909                                                |                                                                                                    |
| Order Number: ET2740                                      |                                                         |                                                                                                    |
| Contractor Name: NORT                                     | HROP GRUMMAN SYSTEMS C                                  | ORPORATION                                                                                                    |
| And shares Adda                                           | TR P V.P                                                | and the second second second second second second second second second second second second second second secon                  |
| You and your s 🛛 🕫                                        | SOF are related to according                            | ະແວດອີກ of this designation ການເດັ່ງບໍ່ມີແລະ any ques. ເພື່ອ regarding units de gradion p                                        |
| 16. Digital Signature/Cont                                | act Information:                                        |                                                                                                    |
| 17. Distribution:                                         |                                                         |                                                                                                    |
| cc: Contractor Cogni                                      | zant                                                    |                                                                                                    |
| Cor Cognizant Contra                                      | ect Administration Office                               |                                                                                                    |
|                                                           | Ct Auministration Onice                                 |                                                                                                    |
| cc: Other Name                                            |                                                         |                                                                                                    |
| Other Email                                               |                                                         |                                                                                                    |
| Other Email                                               |                                                         |                                                                                                    |
|                                                           |                                                         |                                                                                                    |
| cc: SPM Module (Co                                        | R Surveillance File)                                    |                                                                                                    |
|                                                           |                                                         |                                                                                                    |
| - Back 🗹 Add                                              | Save Save                                               |                                                                                                    |
|                                                           |                                                         |                                                                                                    |

#### CO enters required information in the pop-up modal and clicks the 'Sign' button to sign the Designation Letter.

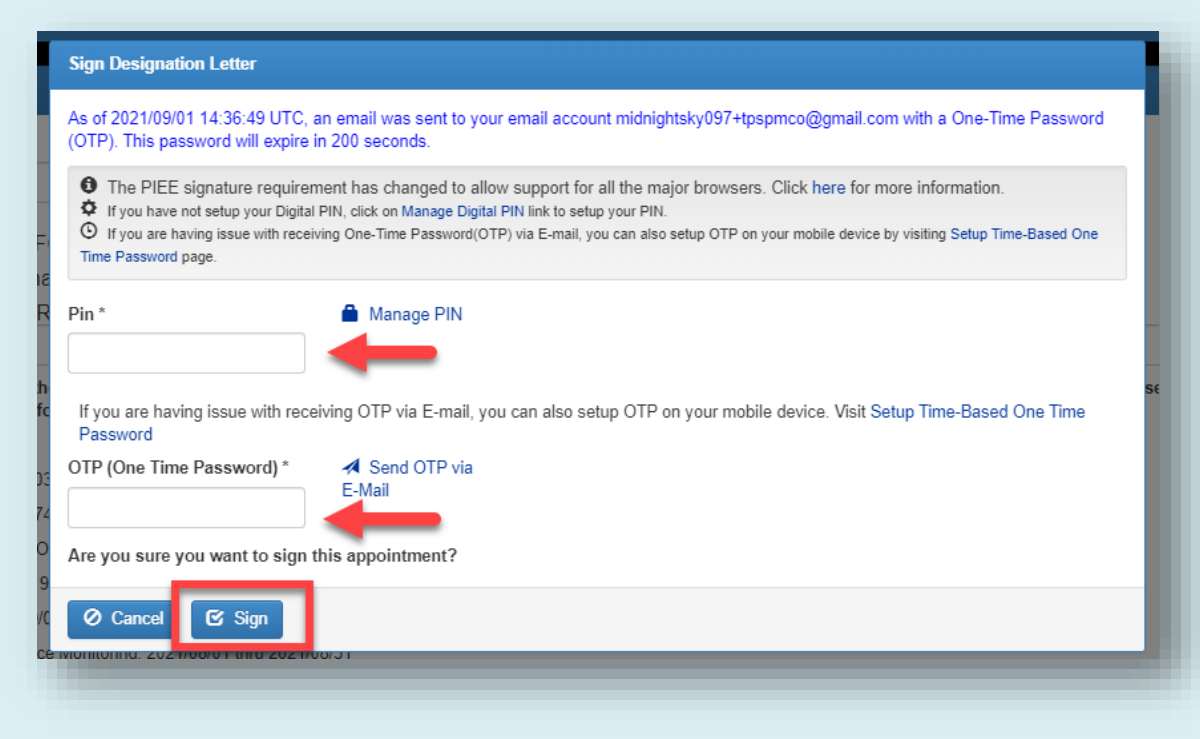

After clicking the Sign button, the CO will get a message that the Designation Letter has been added. At the bottom of the screen, select the '**Approve**' button.

| CoDaniel, Hattie     Designation Letter (Smart Form)     2021/09/01     N       • Workflow History       • Workflow History       ate     Action     Action By     Status       020/05/19     Submitted by Contracting Officer Representative     McDaniel, Hattie     Pending Supervisor Review | VINHUME                           | Designation Letter                              | Designation Date | Draft Indicator  | Action                    |  |  |
|----------------------------------------------------------------------------------------------------|-----------------------------------|-------------------------------------------------|------------------|------------------|---------------------------|--|--|
| Action         Action By         Status           020/05/19         Submitted by Contracting Officer Representative         McDaniel, Hattie         Pending Supervisor Review                                                                                                    | IcDaniel, Hattie                  | Designation Letter (Smart Form)                 | 2021/09/01       | N                | 👁 View 🖍 Edit 💼 Delete    |  |  |
| Action         Action By         Status           020/05/19         Submitted by Contracting Officer Representative         McDaniel, Hattie         Pending Supervisor Review                                                                                                    |                                   |                                                 |                  |                  |                           |  |  |
| Action         Action By         Status           020/05/19         Submitted by Contracting Officer Representative         McDaniel, Hattie         Pending Supervisor Review                                                                                                    | <ul> <li>Workflow Hist</li> </ul> | lory                                            |                  |                  | C Help                    |  |  |
| 2020/05/19 Submitted by Contracting Officer Representative McDaniel, Hattie Pending Supervisor Review                                                                                                    | )ato                              | Action                                          |                  | Action By        | Status                    |  |  |
| 2020/05/19 Submitted by Contracting Officer Representative McDaniel, Hattie Pending Supervisor Review                                                                                                    | ale                               | Action                                          |                  | Action by        | Status                    |  |  |
|                                                                                                    | .020/05/19                        | Submitted by Contracting Officer Representative |                  | McDaniel, Hattie | Pending Supervisor Review |  |  |
| 2020/05/19 Approved by Supervisor / Commander Hook, Emma Pending PCO Review                                                                                                    | 020/05/19                         | Approved by Supervisor / Commander              |                  | Hook, Emma       | Pending PCO Review        |  |  |
| 020/05/19 Approved by Supervisor / Commander Hook, Emma Pending PCO Review                                                                                                    | .020/05/19                        | Approved by Supervisor / Commander              |                  | Hook, Emma       | Pending PCO Review        |  |  |

CO clicks '**Yes**' button to approve the nomination.

|              | ding PCO Review       + Expan         Approve COR Nomination                                                                                                    |
|--------------|----------------------------------------------------------------------------------------------------|
|              | CO has re-assigned the Pre-award and the appointment is now pending the COR signature.                                                                                                    |
|              | Joint Appointment Module Create Appointment - Search Appointments - My Appointments - COR Lookup Contract Surveillance - Warrants - Exit User : Olivia Haviland<br>COR Nomination - Pending COR Signature<br>Info : Email notification sent to the COR                                                                                                    |
|              | Help Help Help Help Help Help Help Help                                                                                                    |
|              | The COR logs in to JAM and selects 'My Appointments' and then selects 'Search for COR appointments where I am the COR' or 'Search for COR Appointments where my signature is Required' from the My Appointments drop-down list.                                                                                                    |
| COR Approval | Joint Appointment Module       Create Appointment-       Search Appointments-       My Appointments-       COR Information       My Training       Warrants-       Exit       User : Hattie McDaniel         SPM/JAM Documents       Search for GPC annointments that require my action       Search for COR appointments that require my action       Search for COR appointments that required       Search for COR appointments that required       Search for COR appointments where my approval is required       Search for COR appointments where my approval is required       Search for COR appointments where my approval is required       Search for COR appointments where my approval is required       Search for COR appointments where my approval is required       Search for COR appointments where my approval is required       Search for COR appointments where my approval is required       Search for COR appointments where my action is required       Search for COR appointments where my action is required       Search for COR appointments where my action is required       Search for COR appointments where my action is required as line COR       Search for COR appointments where my action is required as line COR       Search for COR appointments where my action is required as line COR       Search for COR appointments where my action is required as line COR       Search for COR appointments where my action is required as line COR       Search for COR appointments where my action is required as line COR       Search for COR appointments where my action is required as line COR       Search for COR appointments where my action is required as line COR       Search for COR appointments where my action i |
|              | System Messages                                                                                                    |

COR clicks on the **hyperlink** for the Pre-Award number pending COR signature.

| splay 10            | ✓ items                 |                |                                       |                  |                   |                                    |                             |                                | Fi                                | ter:                   |                                |
|---------------------|-------------------------|----------------|---------------------------------------|------------------|-------------------|------------------------------------|-----------------------------|--------------------------------|-----------------------------------|------------------------|--------------------------------|
| COR<br>Name ↓†      | COR<br>Home<br>DoDAAC 1 | COR<br>Type ↓† | Nomination /<br>Appointment<br>Status | Pre Award        | Contract Number 1 | Delivery /<br>Task Order<br>Number | Contract<br>Officer<br>Name | Contract<br>Specialist<br>Name | Supervisor /<br>Commander<br>Name | Last<br>Action<br>Date | Issuing<br>Office<br>DoDAAC 11 |
| McDaniel,<br>Hattie | S0512A                  | Primary        | Pending COR<br>Signature              | <u>123456789</u> | F0300019W0909     | ET2740                             | Haviland,<br>Olivia         | Howard,<br>Leslie              | Winchester,<br>Charles            | 2021/09/01             | S0512A                         |
| McDaniel,<br>Hattie | S0512A                  | Alternate      | Active COR                            |                  | A0000505D0099     |                                    | Rigsby,<br>Wayne            | Howard,<br>Leslie              | Winchester,<br>Charles            | 2021/08/26             | FU4417                         |
| al. J               |                         |                | Signature                             |                  |                   |                                    | /18                         |                                |                                   |                        |                                |
| McDaniel,<br>Hattie | S0512A                  | Primary        | Active COR                            |                  | JRCTE ST899       |                                    | Haviland,<br>Olivia         | Howard,<br>Leslie              | Winchester,<br>Charles            | 2021/03/29             | S0512A                         |
| nowing 1 to         | 10 of 50 items          |                |                                       |                  |                   |                                    |                             |                                | Previous 1                        | 2 3 4                  | 5 Next                         |
| Export (            | (CSV)                   | lein           |                                       |                  |                   |                                    |                             |                                |                                   |                        |                                |

In the Designation Letter Section, the COR clicks 'Signature Required' button to sign the Designation letter.

| N View Signature Required |
|---------------------------|
| • Нер                     |
|                           |
|                           |
|                           |
|                           |
|                           |
|                           |
|                           |
|                           |
|                           |

COR clicks the 'Sign' button at the bottom of the Designation Letter.

| Anency Name 50 North Laura                                             |                            |
|------------------------------------------------------------------------|----------------------------|
| Agency Name 50 North Laura                                             | Effective Date: 2021/09/01 |
| Agency Hund, So Hora Edula                                             |                            |
| MEMORANDUM FOR: Hattie McDaniel                                        |                            |
| SUBJECT: Designation of Contracting Officer's Representative           |                            |
| Reference: (a) FAR 1.602-2, (b) DFARS Part 201.602-2, (c) DoDI 5000.72 | And a second second second |
| υανε: 2ν21/09/01                                                       |                            |
| Email: midnightsky097+tpspmco@gmail.com                                |                            |
| Telephone: 444444444                                                   |                            |
| 17. Distribution:                                                      |                            |
| No - cc: Contractor Cognizant                                          |                            |
| No - cc: Cognizant Contract Administration Office                      |                            |
| Yes - cc: SPM Module (COR Surveillance File)                           |                            |
| ← Back Cr Sign G Help                                                  |                            |
|                                                                        |                            |

COR enters the required information in the 'Sign Designation Letter' modal and clicks the 'Sign' button.

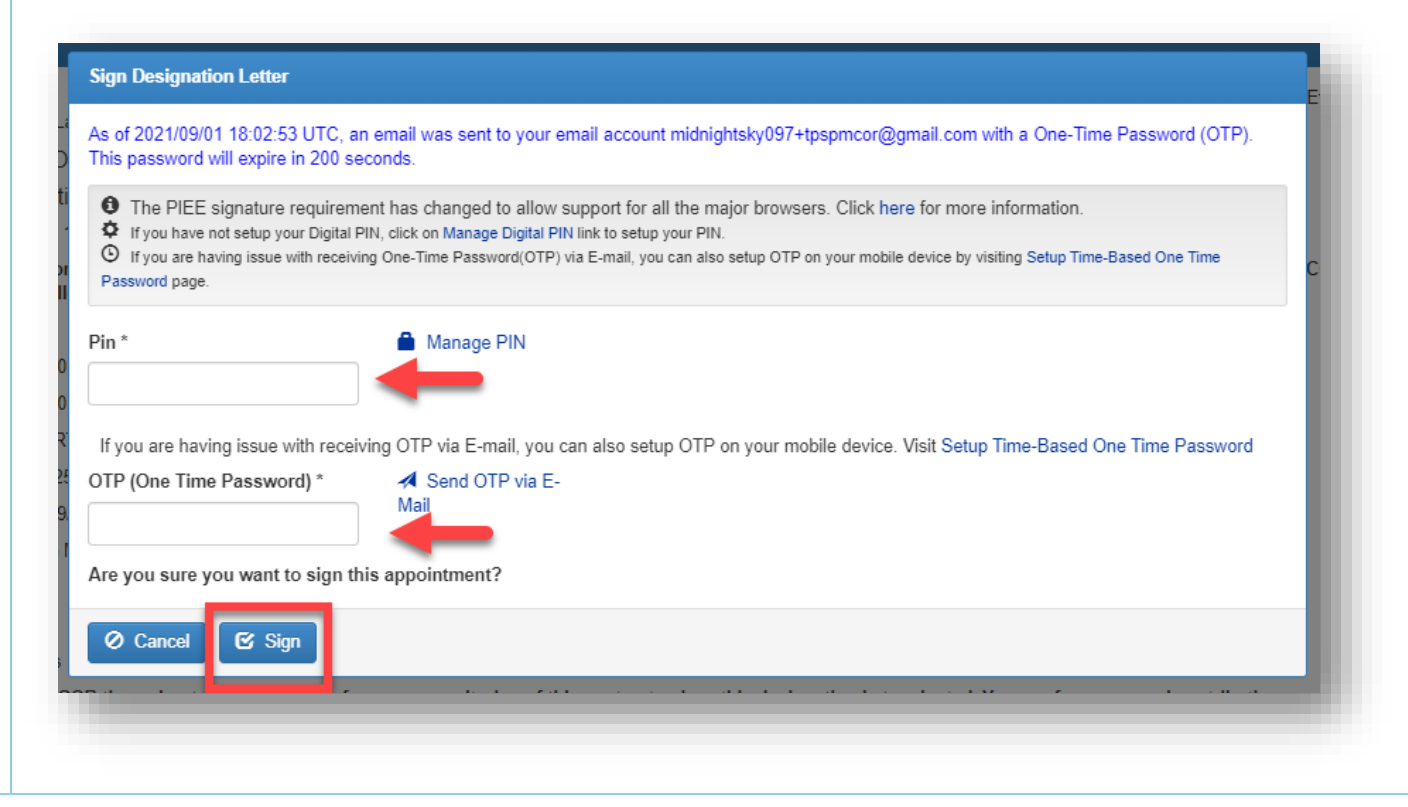

There will be a message that the Designation Letter has been updated. The COR will click on the '**Approve**' button.

| fo : Designation Letter update | ed                              |                  |                 |        |  |
|--------------------------------|---------------------------------|------------------|-----------------|--------|--|
| LOK Name                       | Designation Letter              | Designation Date | Draft Indicator | Action |  |
| AcDaniel, Hattie               | Designation Letter (Smart Form) | 2021/09/01       | N               | View   |  |
|                                |                                 |                  |                 | A Halo |  |
| + Workflow History             | ,                               |                  |                 | Help   |  |
| + Workflow History             | ,                               |                  |                 | Help   |  |

The COR clicks '**Yes**' to approve the Nomination.

| Pending   | COR Signature                                     | + Exp |
|-----------|---------------------------------------------------|-------|
|           | Approve COR Nomination                            |       |
| ıg Inform | Are you sure you want to approve this nomination? |       |
| r Informa | O No C Yes Help                                   |       |
|           |                                                   |       |

Once approved, an email is sent to the Primary and Alternate Supervisors and the COR.

| Joint Appointment Module                                                   | Create Appointment -                                                              | Search Appointments - | My Appointments <del>-</del> | COR Information | My Training | Warrants <del>-</del> | Exit | User : Hattie McDaniel      |
|----------------------------------------------------------------------------|-----------------------------------------------------------------------------------|-----------------------|------------------------------|-----------------|-------------|-----------------------|------|-----------------------------|
| COR Nomination - Pending Sup                                               | pervisor Signature                                                                |                       |                              |                 |             |                       |      | + Expand All - Collapse All |
| Info : Email notification sent to t<br>Info : Email notification sent to t | the COR's Primary Supervite COR's Alternate Supervite COR's Alternate Supervision | visor.                |                              |                 |             |                       |      |                             |
| Contracting Information                                                    |                                                                                   |                       |                              |                 |             |                       |      | Help                        |
|                                                                            |                                                                                   |                       |                              |                 |             |                       |      |                             |

### The Supervisor clicks on the **link** in the email to approve the Nomination.

Supervisor Approval

| COR Appointment 'Pending Supervisor                                                                                                    | Signature' in Joint Appointment Module                                                                                                    |                                   |                                     |
|----------------------------------------------------------------------------------------------------|----------------------------------------------------------------------------------------------------|-----------------------------------|-------------------------------------|
| piee.noreply@mail.mil<br>To O Defense Business System Support Office Test<br>Signed By There are problems with the signature. Click the sig | ting<br>nature button for details.                                                                                                    | 🔶 Reply 🐇 Reply All               | → Forward<br>Fri 4/23/2021 10:25 Al |
| This email was generated in a TEST environment from th<br>Dear Supervisor Super,                                                            | e AWS PIEE-GT platform. If you are a PRODUCTION user, then please ignore it.                                                                     |                                   |                                     |
| Tester Three is pending your signature to approve COR n                                                                                     | omination on contract N6264517D5033\N6264510F0083. JAM TestUsr07 has certified COR's n                                                           | omination and signed the Designat | tion Letter.                        |
| As the COR's Supervisor, you are required to provide you                                                                                    | r approval on the Nomination.                                                                                                    |                                   |                                     |
| Please click on the link below to review, sign and approve                                                                                  | e the nomination. No COR may be nominated until you complete your portion of the process.                                                        |                                   |                                     |
| https://wawf-gt.eb.mil/jam/smartToken?email=DBSSOT                                                                                          | 40dla.mil&token=a6afcaaf1cf5648361ac967fde52d87eccdc7256f010caf4df999f52dac85567                                                                 | ]                                 |                                     |
| An Alternate Supervisor has been designated, and as suc<br>The following Alternate Supervisor has also received thei                        | h they have the power to take action in the event that the Supervisor is unavailable.<br>r own notification to take action: Alternate Supervisor |                                   |                                     |
| NOTE: This email service is outbound only. We are unable                                                                                    | e to receive and process replies to this mailbox.                                                                                                |                                   |                                     |
|                                                                                                    |                                                                                                    |                                   |                                     |

The email link takes the Supervisor to the CAC/PIVCAC authentication. Press the CAC/PIVCAC Authentication button to continue.

| Joint Appointment Module Exit                                      |   |
|--------------------------------------------------------------------|---|
| CAC / PIVCAC Authentication                                        | ľ |
| Please click the <u>CAC</u> / <u>PIVCAC</u> Authentication button. | l |
|                                                                    | ſ |

In the Designation Letter section, the Supervisor clicks the 'Signature Required' button to sign the Designation letter.

| N | 2021/09/01 | Designation Letter (Smart Form) | cDaniel, Hattie |
|---|------------|---------------------------------|-----------------|
| N | 2021/09/01 | Designation Letter (Smart Form) | el, Hattie      |

Supervisor clicks the 'Sign' button at the bottom of the Designation Letter

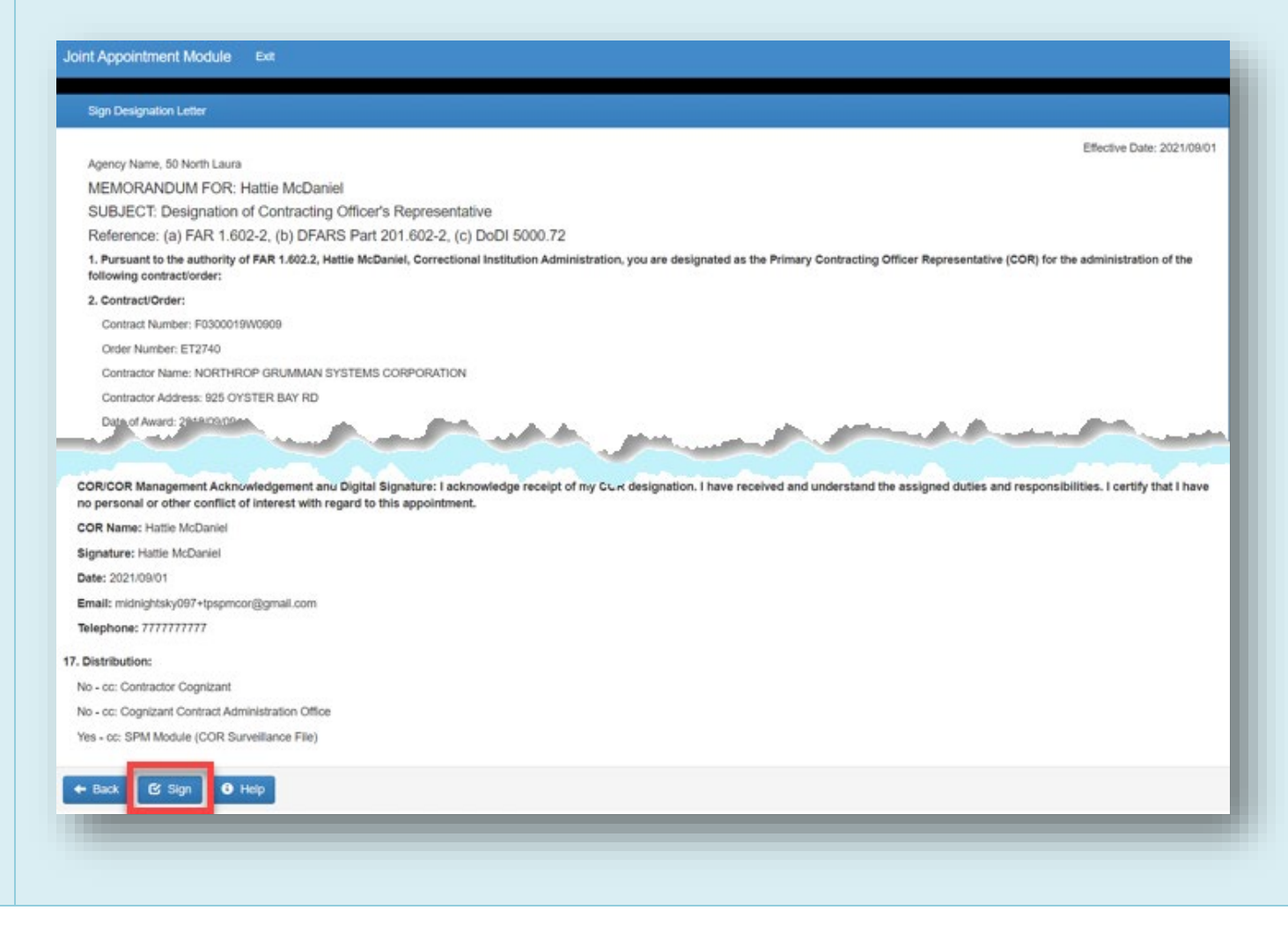

The Supervisor clicks the 'Sign' button in the modal to sign the Designation letter.

| Sign Designation Letter    |                                                                                                    |
|----------------------------|----------------------------------------------------------------------------------------------------|
| The PIEE signature rec     | uirement has changed to allow support for all the major browsers. Click here for more information. |
| Are you sure you want to s | ign this appointment?                                                                              |
| 🖉 Cancel 🕑 Sign            | -                                                                                                  |
|                            |                                                                                                    |

An **Info Message** appears in the Workflow History section to acknowledge that the Designation Letter has been updated. Supervisor clicks the '**Approve**' button to approve the Nomination.

| OK Name                            |              | Designation Letter                 | Des | Designation Date |  | Draft Indicator              | Action        |
|------------------------------------|--------------|------------------------------------|-----|------------------|--|------------------------------|---------------|
| icDaniel, Hattie                   |              | Designation Letter (Smart Form)    | 202 | 1/09/01          |  | Ν                            | O View        |
| <ul> <li>Workflow Histo</li> </ul> | pry          |                                    |     |                  |  |                              | <li>Help</li> |
| ate                                | Action       |                                    |     | Action By        |  | Status                       |               |
| 020/05/19                          | Submitted by | Contracting Officer Representative |     | McDaniel, Hattie |  | Pending Supervisor Review    |               |
| 020/05/19                          | Approved by  | Supervisor / Commander             |     | Hook, Emma       |  | Pending PCO Review           |               |
| 021/09/01                          | Saved by Co  | ntracting Officer                  |     | Haviland, Olivia |  | Pending PCO Review           |               |
| 021/09/01                          | Approved by  | Contracting Officer                |     | Haviland, Olivia |  | Pending COR Signature        |               |
| 021/09/01                          | Approved by  | Contracting Officer Representative |     | McDaniel, Hattie |  | Pending Supervisor Signature |               |
| 1                                  |              |                                    |     |                  |  |                              |               |
|                                    |              |                                    |     |                  |  |                              |               |
| Approve 🛛 Ø                        | Reject Ø Can | ncel 🕒 Help                        |     |                  |  |                              |               |

Supervisor clicks the '**Yes**' button in the Approve COR Nomination modal to approve the Nomination.

| ng S | upervisor Signature                               |
|------|---------------------------------------------------|
|      | Approve COR Nomination                            |
| mai  | Are you sure you want to approve this nomination? |
| nati | 🖉 No 💽 Yes 🕄 Help                                 |
|      |                                                   |

An Info message will confirm that Supervisor has approved reassignment of the nomination.

| Joint Appointment Module Exit                                                            |   |                             |
|------------------------------------------------------------------------------------------|---|-----------------------------|
| COR Appointment - Active COR                                                             |   | + Expand All - Collapse All |
| Info : Email notification sent to the COR.<br>Info : Approved by Supervisor / Commander. |   |                             |
| <ul> <li>Contracting Information</li> </ul>                                              |   | Help                        |
| Contractor Information                                                                   | R | Help                        |
|                                                                                          |   |                             |

In the Workflow section, it will show that the Status is 'Active COR'.

| ate        | Action                                          | Action By           | Status                       |
|------------|-------------------------------------------------|---------------------|------------------------------|
| 020/05/19  | Submitted by Contracting Officer Representative | McDaniel, Hattie    | Pending Supervisor Review    |
| 2020/05/19 | Approved by Supervisor / Commander              | Hook, Emma          | Pending PCO Review           |
| 2021/09/01 | Saved by Contracting Officer                    | Haviland, Olivia    | Pending PCO Review           |
| 2021/09/01 | Approved by Contracting Officer                 | Haviland, Olivia    | Pending COR Signature        |
| 2021/09/01 | Approved by Contracting Officer Representative  | McDaniel, Hattie    | Pending Supervisor Signature |
| 2021/09/01 | Approved by Supervisor / Commander              | Winchester, Charles | Active COR                   |

The Search View will now show the Status as 'Active COR' and the Contract Number is populated.

| y Appointme         | ents - Where I am        | the CO         |                                       |                  |                      |                                    |                             |                                   |                                   |                        |                               |
|---------------------|--------------------------|----------------|---------------------------------------|------------------|----------------------|------------------------------------|-----------------------------|-----------------------------------|-----------------------------------|------------------------|-------------------------------|
| Display 10          | → items                  |                |                                       |                  |                      |                                    |                             |                                   | F                                 | Filter:                |                               |
| COR<br>Name ↓†      | COR<br>Home<br>DoDAAC ↓↑ | COR<br>Type ↓† | Nomination /<br>Appointment<br>Status | Pre Award        | Contract Number 1    | Delivery / Task<br>Order Number ↓† | Contract<br>Officer<br>Name | Contract<br>Specialist<br>Name It | Supervisor /<br>Commander<br>Name | Last<br>Action<br>Date | Issuing<br>Office<br>DoDAAC 1 |
| McDaniel,<br>Hattie | S0512A                   | Primary        | Active COR                            | <u>123456789</u> | F0300019W0909        | ET2740                             | Haviland,<br>Olivia         | Howard, Leslie                    | Winchester,<br>Charles            | 2021/09/01             | S0512A                        |
| Lee, Bill           | S0512A                   | Primary        | Active COR                            |                  | <u>A0000505D0099</u> |                                    | Haviland,<br>Olivia         | Howard, Leslie                    | Hook, Emma                        | 2021/08/31             | FU4417                        |
| McDaniel,           | S0512A                   | Primary        | Pending PCO                           | 4656DG46EW8      | F0960302D0073        | LJ02                               | Haviland,                   | Cho, Kimball                      | Winchester,                       | 2021/08/26             | S0512A                        |